# 在WAP351上配置802.1X設定

## 目標

IEEE 802.1X身份驗證允許WAP裝置訪問安全的有線網路。您可以將WAP裝置配置為有線網路上的802.1X請求方(客戶端)。WAP351還可以配置為身份驗證器。可以配置加密的使用 者名稱和密碼以允許WAP裝置使用802.1X進行身份驗證。

在使用基於IEEE 802.1X埠的網路訪問控制的網路上,請求方無法訪問該網路,直到802.1X驗 證方授予訪問許可權。如果您的網路使用802.1X,您必須在WAP裝置上設定802.1X驗證資訊 ,以便它能將其提供給驗證器。

本文檔的目標是向您展示如何在WAP351上配置802.1X Supplicant客戶端設定。

## 適用裝置

·WAP351

## 軟體版本

·v1.0.1.3

## 配置802.1X請求方設定

步驟1.登入到Web配置實用程式並選擇System Security > 802.1X。802.1X頁面隨即開啟。

| 302.1X     |          |        |              |              |  |
|------------|----------|--------|--------------|--------------|--|
| Port Table |          |        |              |              |  |
|            | Port No. | Enable | Role         |              |  |
|            | 1        |        | Supplicant 💌 | Show Details |  |
|            | 2        |        | Supplicant - | Show Details |  |
|            | 3        |        | Supplicant - | Show Details |  |
|            | 4        |        | Supplicant - | Show Details |  |
|            | 5        |        | Supplicant - | Show Details |  |
| Edit       |          |        |              |              |  |
| Sav        | e        |        |              |              |  |

步驟2. *連線埠表*顯示五個可設定為802.1X驗證的LAN介面。勾選與您要編輯的連線埠對應的 覈取方塊。

| 802.1X |          |        |              |              |  |
|--------|----------|--------|--------------|--------------|--|
| Port   | Table    |        |              |              |  |
|        | Port No. | Enable | Role         |              |  |
|        |          |        | Supplicant 🔹 | Show Details |  |
|        | 2        |        | Supplicant - | Show Details |  |
|        | 3        |        | Supplicant 💌 | Show Details |  |
|        | 4        |        | Supplicant - | Show Details |  |
|        | 5        |        | Supplicant - | Show Details |  |
| Edit   |          |        |              |              |  |
| Save   |          |        |              |              |  |

步驟3.按一下Edit按鈕。選中的埠現在可用於編輯。

| 802.1X   |          |        |              |              |  |
|----------|----------|--------|--------------|--------------|--|
| Port     | Table    |        |              |              |  |
|          | Port No. | Enable | Role         |              |  |
| <b>V</b> |          |        | Supplicant 🔹 | Show Details |  |
|          | 2        |        | Supplicant 💌 | Show Details |  |
|          | 3        |        | Supplicant 💌 | Show Details |  |
|          | 4        |        | Supplicant 💌 | Show Details |  |
|          | 5        |        | Supplicant 💌 | Show Details |  |
| Edit     |          |        |              |              |  |
| Sav      | e        |        |              |              |  |

步驟4.在Enable欄位中,勾選您要在其上啟用802.1X設定的連線埠的覈取方塊。

| 802.1X   |          |        |            |   |              |  |
|----------|----------|--------|------------|---|--------------|--|
| Por      | t Table  |        |            |   |              |  |
|          | Port No. | Enable | Role       |   |              |  |
| <b>V</b> |          |        | Supplicant | • | Show Details |  |
|          | 2        |        | Supplicant | - | Show Details |  |
|          | 3        |        | Supplicant | • | Show Details |  |
|          | 4        |        | Supplicant | • | Show Details |  |
|          | 5        |        | Supplicant | • | Show Details |  |
| Edit     |          |        |            |   |              |  |
| Sa       | ave      |        |            |   |              |  |

步驟5.在*Role*下拉選單中,選擇將相應的埠配置為Supplicant客戶端還是Authenticator。如果 選擇了Supplicant客戶端,請轉到<u>Supplicant Settings Configuration</u>部分。如果選擇驗證器 ,請轉到<u>驗證器設定配置</u>部分。驗證器位於想要存取網路的使用者端(要求者)和RADIUS伺 服器本身之間。它負責處理兩者之間的所有通訊。請求方向身份驗證器提供憑證以訪問網路。 WAP351上的典型設定將使WAN埠成為請求方(因此WAP可以訪問網路),並使LAN埠成為 驗證方(因此WAP可以授權其下面的裝置)。

| 8 | 802.1X   |          |          |                             |              |   |
|---|----------|----------|----------|-----------------------------|--------------|---|
|   | Port     | Table    |          |                             |              | - |
|   |          | Port No. | Enable   | Role                        |              |   |
|   | <b>V</b> |          | <b>V</b> | Supplicant 🔻                | Show Details |   |
|   |          | 2        |          | Supplicant<br>Authenticator | Show Details |   |
|   |          | 3        |          | Supplicant 💌                | Show Details |   |
|   |          | 4        |          | Supplicant 💌                | Show Details |   |
|   |          | 5        |          | Supplicant 💌                | Show Details |   |
|   | Edit     |          |          |                             |              |   |
|   | Sav      | e        |          |                             |              |   |

#### 請求方設定配置

步驟1.按一下Show Details以顯示請求方設定資訊。

| Port     | Table    |        |                                                                                                    |
|----------|----------|--------|----------------------------------------------------------------------------------------------------|
|          | Port No. | Enable | Role                                                                                                    |
| <b>V</b> |          | ✓      | Supplicant  Hidden Details                                                                                                    |
|          | Port No. |        | Kole   Supplicant   Image: 1 - 64 Characters)   Username:   Image: 1 - 64 Characters)   Password:   Image: 1 - 64 Characters)   Password:   Image: 1 - 64 Characters)   Certificate File Status   Refresh   Certificate File Present:   No   Certificate Expiration Date:   Not Present   Browse to the location where your certificate file is stored and click the "Upload" button.<br>To upload from a TFTP server, click the TFTP radio button and enter the TFTP server information.   Certificate File Upload   Transfer Method:   Image: HTTP   Image: TFTP |
|          | 2        |        | Filename Browse No file selected.                                                                                                    |

**附註:在**模式欄位中進行選擇後,此資訊可能會自動開啟。

步驟2.在*EAP Method*下拉選單中,選擇用於加密使用者名稱和密碼的演算法。EAP代表可擴展身份驗證協定,並用作加密演算法的基礎。

| EAP Method: MD5                                                                                                    |                                                                                                    |  |  |  |  |  |
|----------------------------------------------------------------------------------------------------|----------------------------------------------------------------------------------------------------|--|--|--|--|--|
| Username: PEAP<br>TLS                                                                                                    | (Range: 1 - 64 Characters)                                                                                                    |  |  |  |  |  |
| Password:                                                                                                    | (Range: 1 - 64 Characters)                                                                                                    |  |  |  |  |  |
| Certificate File Status Refresh                                                                                                    |                                                                                                    |  |  |  |  |  |
| Certificate File Present: No                                                                                                    |                                                                                                    |  |  |  |  |  |
| Certificate Expiration Date: Not Present                                                                                                |                                                                                                    |  |  |  |  |  |
| Browse to the location where your certificate file is stored and cli<br>To upload from a TFTP server, click the TFTP radio button and e | Browse to the location where your certificate file is stored and click the "Upload" button.<br>To upload from a TETP server, click the TETP radio button and enter the TETP server information |  |  |  |  |  |
| Certificate File Upload                                                                                                    |                                                                                                    |  |  |  |  |  |
| Transfer Method: <ul> <li>HTTP</li> <li>TFTP</li> </ul>                                                                                 |                                                                                                    |  |  |  |  |  |
| Filename Browse No file selected.                                                                                                    |                                                                                                    |  |  |  |  |  |
| Upload                                                                                                    |                                                                                                    |  |  |  |  |  |
|                                                                                                    |                                                                                                    |  |  |  |  |  |

可用選項包括:

·MD5 - MD5消息摘要演算法利用雜湊函式來提供基本的安全性。不建議使用此演算法,因為 其他兩個具有更高的安全性。

·PEAP - PEAP代表受保護的可擴展身份驗證協定。它封裝了EAP,通過使用TLS隧道傳輸資料,可提供比MD5更高的安全性。

·TLS — TLS代表傳輸層安全性,是提供高安全性的開放標準。

步驟3.在Username欄位中,輸入WAP裝置在回應802.1X驗證器要求時將使用的使用者名稱。 使用者名稱長度必須為1到64個字元,並且可以包含字母數字字元和特殊字元。

| EAP Method:                                     | MD5                                                                                        |                                                              |
|-------------------------------------------------|--------------------------------------------------------------------------------------------|--------------------------------------------------------------|
| Username:                                       | username1                                                                                  | (Range: 1 - 64 Characters)                                   |
| Password:                                       |                                                                                            | (Range: 1 - 64 Characters)                                   |
| Certificate File Statu                          | Refresh                                                                                    |                                                              |
| Certificate File Present                        | : No                                                                                       |                                                              |
| Certificate Expiration D                        | ate: Not Present                                                                           |                                                              |
| Browse to the location<br>To upload from a TFTP | where your certificate file is stored and cli<br>server, click the TFTP radio button and e | ck the "Upload" button.<br>nter the TFTP server information. |
| Certificate File Uploa                          | d                                                                                          |                                                              |
| Transfer Method:                                | HTTP<br>TFTP                                                                               |                                                              |
| Filename                                        | owse No file selected.                                                                     |                                                              |
| Upload                                          |                                                                                            |                                                              |

步驟4.在*密碼*欄位中,輸入WAP裝置在回應802.1X驗證器要求時將使用的密碼。使用者名稱 長度必須為1到64個字元,並且可以包含字母數字字元和特殊字元。

| EAP Method:                                         | MD5                                                                                  |                                                                  |
|-----------------------------------------------------|--------------------------------------------------------------------------------------|------------------------------------------------------------------|
| Username:                                           | username1                                                                            | (Range: 1 - 64 Characters)                                       |
| Password:                                           |                                                                                      | (Range: 1 - 64 Characters)                                       |
| Certificate File Status                             | Refresh                                                                              |                                                                  |
| Certificate File Present:                           | No                                                                                   |                                                                  |
| Certificate Expiration Da                           | te: Not Present                                                                      |                                                                  |
| Browse to the location w<br>To upload from a TFTP s | where your certificate file is stored and of server, click the TFTP radio button and | click the "Upload" button.<br>enter the TFTP server information. |
| Certificate File Upload                             |                                                                                      |                                                                  |
| Transfer Method: <a>H</a> H                         | TTP<br>FTP                                                                           |                                                                  |
| Filename Bro                                        | wse No file selected.                                                                |                                                                  |
| Upload                                              |                                                                                      |                                                                  |

步驟5. Certificate File Status區域顯示WAP裝置上是否存在HTTP SSL證書檔案。如果憑證存 在, Certificate File Present欄位會顯示「Yes」;預設值為「No」。如果存在證書,則會顯 示*證書到期日*;否則,預設值為「Not present」。要顯示最新資訊,請按一下**Refresh**按鈕以獲 得最新的證書資訊。

| EAP Method:                                  | MD5 💌                                                                                           |                                                                |
|----------------------------------------------|-------------------------------------------------------------------------------------------------|----------------------------------------------------------------|
| Username:                                    | username1                                                                                       | (Range: 1 - 64 Characters)                                     |
| Password:                                    | •••••                                                                                           | (Range: 1 - 64 Characters)                                     |
| Certificate File Stat                        | tus Refresh                                                                                     |                                                                |
| Certificate File Prese                       | ent: No                                                                                         |                                                                |
| Certificate Expiration                       | Date: Not Present                                                                               |                                                                |
| Browse to the locatio<br>To upload from a TF | on where your certificate file is stored and cl<br>TP server, click the TFTP radio button and e | ick the "Upload" button.<br>enter the TFTP server information. |
| Certificate File Upl                         | oad                                                                                             |                                                                |
| Transfer Method: <a>©</a>                    | HTTP<br>TFTP                                                                                    |                                                                |
| Filename                                     | Browse No file selected.                                                                        |                                                                |
| Upload                                       |                                                                                                 |                                                                |

步驟6。如果您不想上傳HTTP SSL憑證檔案,請跳至<u>步驟12</u>。否則,在**Transfer Method**欄位 中選擇「HTTP」或「TFTP」單選按鈕以選擇要用於上傳憑證的通訊協定。

| EAP Method:                                         | MD5 💌                                                                                     |                                                              |
|-----------------------------------------------------|-------------------------------------------------------------------------------------------|--------------------------------------------------------------|
| Username:                                           | username1                                                                                 | (Range: 1 - 64 Characters)                                   |
| Password:                                           | •••••                                                                                     | (Range: 1 - 64 Characters)                                   |
| Certificate File Status                             | Refresh                                                                                   |                                                              |
| Certificate File Present:                           | No                                                                                        |                                                              |
| Certificate Expiration Da                           | te: Not Present                                                                           |                                                              |
| Browse to the location w<br>To upload from a TFTP s | here your certificate file is stored and cli<br>server, click the TFTP radio button and e | ck the "Upload" button.<br>hter the TFTP server information. |
| Certificate File Upload                             |                                                                                           |                                                              |
| Transfer Method: 💿 H<br>🔘 TI                        | TTP<br>FTP                                                                                |                                                              |
| Filename                                            | wse No file selected.                                                                     |                                                              |
| Upload                                              |                                                                                           |                                                              |

步驟7.如果選擇**TFTP**,請繼續步驟8。如果選擇**HTTP**,請按一下**Browse...**按鈕在PC上查詢證 書檔案。跳至<u>步驟10</u>。

| EAP Method:                                         | MD5                                                                                       |                                                              |
|-----------------------------------------------------|-------------------------------------------------------------------------------------------|--------------------------------------------------------------|
| Username:                                           | username1                                                                                 | (Range: 1 - 64 Characters)                                   |
| Password:                                           | •••••                                                                                     | (Range: 1 - 64 Characters)                                   |
| Certificate File Status                             | Refresh                                                                                   |                                                              |
| Certificate File Present:                           | No                                                                                        |                                                              |
| Certificate Expiration Da                           | te: Not Present                                                                           |                                                              |
| Browse to the location w<br>To upload from a TFTP s | here your certificate file is stored and cli<br>server, click the TFTP radio button and e | ck the "Upload" button.<br>nter the TFTP server information. |
| Certificate File Upload                             |                                                                                           |                                                              |
| Transfer Method:  H T T                             | TTP<br>FTP                                                                                |                                                              |
| Filename Bro                                        | wse No file selected.                                                                     |                                                              |
| Upload                                              |                                                                                           |                                                              |
|                                                     |                                                                                           |                                                              |

步驟8.如果您在*Transfer Method*欄位中選擇了**TFTP**,請在*Filename*欄位中輸入憑證的名稱。

| EAP Method:                                          | MD5 💌                                                                                     |                                                              |
|------------------------------------------------------|-------------------------------------------------------------------------------------------|--------------------------------------------------------------|
| Username:                                            | username1                                                                                 | (Range: 1 - 64 Characters)                                   |
| Password:                                            | •••••                                                                                     | (Range: 1 - 64 Characters)                                   |
| Certificate File Status<br>Certificate File Present: | Refresh                                                                                   |                                                              |
| Certificate Expiration Da                            | te: Not Present                                                                           |                                                              |
| Browse to the location w<br>To upload from a TFTP s  | here your certificate file is stored and cli<br>server, click the TFTP radio button and e | ck the "Upload" button.<br>nter the TFTP server information. |
| Certificate File Upload                              |                                                                                           |                                                              |
| Transfer Method:                                     | <ul><li>HTTP</li><li>TFTP</li></ul>                                                       |                                                              |
| Filename                                             | certificate.pem                                                                           | (Range: 1 - 256 Characters)                                  |
| TFTP Server IPv4 Addre                               | ss:                                                                                       | (xxx.xxx.xxx)                                                |
| Upload                                               |                                                                                           |                                                              |
|                                                      |                                                                                           |                                                              |

附註:檔案必須以.pem結尾。

步驟9.在「TFTP Server IPv4 Address」欄位中輸入TFTP伺服器的IP地址。

| EAP Method:                                         | MD5 💌                                                                                       |                                                              |
|-----------------------------------------------------|---------------------------------------------------------------------------------------------|--------------------------------------------------------------|
| Username:                                           | username1                                                                                   | (Range: 1 - 64 Characters)                                   |
| Password:                                           | •••••                                                                                       | (Range: 1 - 64 Characters)                                   |
| Certificate File Status                             | Refresh                                                                                     |                                                              |
| Certificate File Present:                           | No                                                                                          |                                                              |
| Certificate Expiration Da                           | te: Not Present                                                                             |                                                              |
| Browse to the location w<br>To upload from a TFTP s | here your certificate file is stored and clic<br>server, click the TFTP radio button and er | ck the "Upload" button.<br>hter the TFTP server information. |
| Certificate File Upload                             |                                                                                             |                                                              |
| Transfer Method:                                    | <ul><li>HTTP</li><li>TFTP</li></ul>                                                         |                                                              |
| Filename                                            | certificate.pem                                                                             | (Range: 1 - 256 Characters)                                  |
| TFTP Server IPv4 Addre                              | ss: 192.0.2.100                                                                             |                                                              |
| Upload                                              |                                                                                             |                                                              |
|                                                     |                                                                                             |                                                              |

<u>步驟10</u>.按一下Upload。

| EAP Method:                                    | MD5 💌                                                                               |                                                                        |
|------------------------------------------------|-------------------------------------------------------------------------------------|------------------------------------------------------------------------|
| Username:                                      | username1                                                                           | (Range: 1 - 64 Characters)                                             |
| Password:                                      | •••••                                                                               | (Range: 1 - 64 Characters)                                             |
| Certificate File Statu                         | Is Refresh                                                                          |                                                                        |
| Certificate File Preser                        | t: No                                                                               |                                                                        |
| Certificate Expiration I                       | Date: Not Present                                                                   |                                                                        |
| Browse to the location<br>To upload from a TFT | where your certificate file is stored an<br>P server, click the TFTP radio button a | nd click the "Upload" button.<br>nd enter the TFTP server information. |
| Certificate File Uplo                          | ad                                                                                  |                                                                        |
| Transfer Method: <a>O</a>                      | HTTP<br>TFTP                                                                        |                                                                        |
| Filename                                       | rowse certificate.pem                                                               |                                                                        |
| Upload                                         |                                                                                     |                                                                        |

步驟11.出現確認視窗。按一下「OK」開始上傳。

| Dev                                                                                  | ce is uploading the certificate file now.                                                                                                    |
|--------------------------------------------------------------------------------------|----------------------------------------------------------------------------------------------------|
|                                                                                      | OK Cancel                                                                                                    |
| Certificate File                                                                     | Present: No                                                                                                    |
| Certificate Ex                                                                       | piration Date: Not Present                                                                                                    |
|                                                                                      |                                                                                                    |
| Browse to the To upload from                                                         | location where your certificate file is stored and click the "Upload" button.<br>n a TFTP server, click the TFTP radio button and enter the TFTP server informati                                                                  |
| Browse to the<br>To upload fror<br>Certificate F                                     | location where your certificate file is stored and click the "Upload" button.<br>n a TFTP server, click the TFTP radio button and enter the TFTP server informati<br>Ie Upload                                                     |
| Browse to the<br>To upload fror<br><b>Certificate F</b><br>Transfer Meth             | e location where your certificate file is stored and click the "Upload" button.<br>n a TFTP server, click the TFTP radio button and enter the TFTP server informati<br>i <b>le Upload</b><br>od: O HTTP<br>TFTP                    |
| Browse to the<br>To upload fror<br><b>Certificate F</b><br>Transfer Meth<br>Filename | e location where your certificate file is stored and click the "Upload" button.<br>In a TFTP server, click the TFTP radio button and enter the TFTP server informati<br>Ile Upload<br>od: O HTTP<br>TFTP<br>Browse certificate.pem |

步驟12.對要配置為802.1X請求方的每個埠重複此部分。然後按一下Save。

| Port Table |          |          |            |   |              |  |
|------------|----------|----------|------------|---|--------------|--|
|            | Port No. | Enable   | Role       |   |              |  |
| <b>v</b>   |          | <b>V</b> | Supplicant | • | Show Details |  |
|            | 2        |          | Supplicant | - | Show Details |  |
|            | 3        |          | Supplicant | - | Show Details |  |
|            | 4        |          | Supplicant | - | Show Details |  |
|            | 5        |          | Supplicant | - | Show Details |  |
| Edit       |          |          |            |   |              |  |

# <u>身份驗證器設定配置</u>

步驟1.按一下Show Details以顯示驗證器設定資訊。

| Port     | Table                                                                   |                                                                                                    |          |             |                  |                                   |                                                          |
|----------|-------------------------------------------------------------------------|----------------------------------------------------------------------------------------------------|----------|-------------|------------------|-----------------------------------|----------------------------------------------------------|
|          | Port No.                                                                | Enable                                                                                                    | Role     |             |                  |                                   |                                                          |
| <b>V</b> |                                                                         | ✓                                                                                                    | Authenti | cator 💌 🖡   | Hidden Details   |                                   |                                                          |
|          | Use global RADIUS server settings<br>Server IP Address Type:  IPv4 IPv6 |                                                                                                    |          |             |                  |                                   |                                                          |
|          |                                                                         |                                                                                                    | No.      | Server IP A | ddress<br>x.xxx) | Key<br>(Range: 1 - 64 Characters) | Authentication Port<br>(Range: 0 - 65535, Default: 1812) |
|          |                                                                         |                                                                                                    | 1        | 0.0.0.0     |                  |                                   | 1812                                                     |
|          |                                                                         |                                                                                                    | 2        |             |                  |                                   | 1812                                                     |
|          |                                                                         |                                                                                                    | 3        |             |                  |                                   | 1812                                                     |
|          |                                                                         |                                                                                                    | 4        |             |                  |                                   | 1812                                                     |
|          |                                                                         | Enable RADIUS Accounting         Active Server:       Server IP Address-1 •         Periodic Reauthentication:       Enable         Reauthentication Period:       3600         sec. (Range: 300 - 4294967295, Default: 3600) |          |             |                  |                                   |                                                          |
|          | 2                                                                       |                                                                                                    | Supplica | ant 🔻 S     | Show Details     |                                   |                                                          |

#### **附註:在**模式欄位中進行選擇後,此資訊可能會自動開啟。

步驟2.如果您希望連線埠在驗證期間使用全域RADIUS設定,請勾選*使用全域RADIUS伺服器 設定*覈取方塊。如果您希望連線埠使用不同的RADIUS伺服器(或伺服器),請取消選中此覈 取方塊;否則,請跳至<u>步驟8</u>。

| Us<br>Server | se global RADIUS ser<br>r IP Address Type: 🤅 | ver settings<br>IPv4<br>IPv6 | •                            |                |             |                                                   |
|--------------|----------------------------------------------|------------------------------|------------------------------|----------------|-------------|---------------------------------------------------|
| No.          | Server IP Address<br>(XXXX.XXXX.XXXX)        |                              | <b>Key</b><br>(Range: 1 - 64 | Characters)    | Auth<br>(Ra | entication Port<br>nge: 0 - 65535, Default: 1812) |
| 1            | 0.0.0.0                                      |                              |                              |                | 1           | 812                                               |
| 2            |                                              |                              |                              |                | 1           | 812                                               |
| 3            |                                              |                              |                              |                | 1           | 812                                               |
| 4            |                                              |                              |                              |                | 1           | 812                                               |
| E            | Enable RADIUS Accou                          | unting                       |                              |                |             |                                                   |
| Active       | Server:                                      | Server IP                    | Address-1 💌                  |                |             |                                                   |
| Period       | lic Reauthentication:                        | Enabl                        | le                           |                |             |                                                   |
| Reaut        | hentication Period:                          | 3600                         |                              | sec. (Range: 3 | 300 - 4     | 294967295, Default: 3600)                         |

附註:有關詳細資訊,請參閱在WAP131和WAP351上配置全域性RADIUS伺服器設定一文。

步驟3.在「Server IP Address Type」欄位中,選擇RADIUS伺服器使用的IP版本的單選按鈕

#### 。可用的選項有IPv4和IPv6。

| Us<br>Server | Use global RADIUS server settings<br>Server IP Address Type:<br>IPv6<br>IPv6 |          |                              |                |                 |                                                       |  |
|--------------|------------------------------------------------------------------------------|----------|------------------------------|----------------|-----------------|-------------------------------------------------------|--|
| No.          | Server IP Address<br>(XXXXXXXXXXXXXXXXXXXXXXXXXXXXXXXXXXX                    |          | <b>Key</b><br>(Range: 1 - 64 | Characters)    | <b>Au</b><br>(R | thentication Port<br>lange: 0 - 65535, Default: 1812) |  |
| 1            | 0.0.0.0                                                                      |          |                              |                |                 | 1812                                                  |  |
| 2            |                                                                              |          |                              |                |                 | 1812                                                  |  |
| 3            |                                                                              |          |                              |                |                 | 1812                                                  |  |
| 4            |                                                                              |          |                              |                |                 | 1812                                                  |  |
| E Activo     | Enable RADIUS Accour                                                         |          | Addross 1 💌                  |                |                 |                                                       |  |
| Active       | Server.                                                                      | Serverin | Address-1                    |                |                 |                                                       |  |
| Period       | lic Reauthentication:                                                        | Enabl    | le                           |                |                 |                                                       |  |
| Reaut        | hentication Period:                                                          | 3600     |                              | sec. (Range: 3 | - 00            | 4294967295, Default: 3600)                            |  |

**附註:**您可以在地址型別之間切換以配置IPv4和IPv6 RADIUS地址設定,但WAP裝置僅聯絡 具有您在此欄位中選擇的地址型別的RADIUS伺服器。不能讓多個伺服器在一個配置中使用不 同的地址型別。

步驟4.在*Server IP Address 1*或*Server IPv6 Address 1*欄位中,根據您在步驟3中選擇的地址 型別,輸入RADIUS伺服器的IPv4或IPv6地址。

| 🔲 Us   | Use global RADIUS server settings                         |                              |                 |                                                          |  |  |
|--------|-----------------------------------------------------------|------------------------------|-----------------|----------------------------------------------------------|--|--|
| Server | r IP Address Type: 🤅                                      | IPv4<br>IPv6                 |                 |                                                          |  |  |
| No.    | Server IP Address<br>(XXXXXXXXXXXXXXXXXXXXXXXXXXXXXXXXXXX | <b>Key</b><br>(Range: 1 - 6- | 4 Characters)   | Authentication Port<br>(Range: 0 - 65535, Default: 1812) |  |  |
| 1      | 192.0.2.1                                                 |                              |                 | 1812                                                     |  |  |
| 2      |                                                           |                              |                 | 1812                                                     |  |  |
| 3      |                                                           |                              |                 | 1812                                                     |  |  |
| 4      |                                                           |                              |                 | 1812                                                     |  |  |
| E      | Enable RADIUS Acco                                        | unting                       |                 |                                                          |  |  |
| Active | Server:                                                   | Server IP Address-1          |                 |                                                          |  |  |
| Period | lic Reauthentication:                                     | Enable                       |                 |                                                          |  |  |
| Reaut  | hentication Period:                                       | 3600                         | sec. (Range: 30 | 0 - 4294967295, Default: 3600)                           |  |  |
|        |                                                           |                              |                 |                                                          |  |  |

附註:在此欄位中輸入的地址將指定埠的主RADIUS伺服器。在後續欄位(伺服器IP地址2至4

)中輸入的地址將指定在主伺服器身份驗證失敗時按順序嘗試的備份RADIUS伺服器。

步驟5.在*Key*欄位中,輸入與WAP裝置用來向RADIUS伺服器驗證的主要RADIUS伺服器對應 的共用金鑰。可以使用1到64個標準字母數字和特殊字元。在*Key 2*至4欄位中針對連線埠設定 的每個後續的RADIUS伺服器重複此步驟。

| 🔲 Us   | Use global RADIUS server settings                         |                                   |                                                          |  |  |  |
|--------|-----------------------------------------------------------|-----------------------------------|----------------------------------------------------------|--|--|--|
| Server | r IP Address Type: 🤅                                      | IPv4<br>IPv6                      |                                                          |  |  |  |
| No.    | Server IP Address<br>(XXXXXXXXXXXXXXXXXXXXXXXXXXXXXXXXXXX | Key<br>(Range: 1 - 64 Characters) | Authentication Port<br>(Range: 0 - 65535, Default: 1812) |  |  |  |
| 1      | 192.0.2.1                                                 |                                   | 1812                                                     |  |  |  |
| 2      |                                                           |                                   | 1812                                                     |  |  |  |
| 3      |                                                           |                                   | 1812                                                     |  |  |  |
| 4      |                                                           |                                   | 1812                                                     |  |  |  |
| E      | Enable RADIUS Accou                                       | inting                            |                                                          |  |  |  |
| Active | Server:                                                   | Server IP Address-1               |                                                          |  |  |  |
| Period | lic Reauthentication:                                     | Enable                            |                                                          |  |  |  |
| Reaut  | hentication Period:                                       | 3600 sec. (Range:                 | 300 - 4294967295, Default: 3600)                         |  |  |  |
|        |                                                           |                                   |                                                          |  |  |  |

附註:這些金鑰區分大小寫,並且必須與RADIUS伺服器上配置的金鑰相匹配。

步驟6.在Authentication Port欄位中,輸入WAP將用來連線到RADIUS伺服器的連線埠。在 Authentication Port 2至4 欄位中設定的每個備份RADIUS伺服器重複此步驟。預設值為 1812。

| C Us<br>Server | Use global RADIUS server settings<br>Server IP Address Type:  IPv4 IPv6 |        |                              |                |                                                          |  |
|----------------|-------------------------------------------------------------------------|--------|------------------------------|----------------|----------------------------------------------------------|--|
| No.            | Server IP Address<br>(XXX.XXX.XXX.XXX)                                  |        | <b>Key</b><br>(Range: 1 - 64 | Characters)    | Authentication Port<br>(Range: 0 - 65535, Default: 1812) |  |
| 1              | 192.0.2.1                                                               |        | •••••                        | •              | 1812                                                     |  |
| 2              |                                                                         |        |                              |                | 1812                                                     |  |
| 3              |                                                                         |        |                              |                | 1812                                                     |  |
| 4              |                                                                         |        |                              |                | 1812                                                     |  |
| E E            | Enable RADIUS Accou                                                     |        |                              |                |                                                          |  |
| Active         | Server.                                                                 | Server | Address-1                    |                |                                                          |  |
| Period         | lic Reauthentication:                                                   | Enab   | le                           |                |                                                          |  |
| Reaut          | hentication Period:                                                     | 3600   |                              | sec. (Range: 3 | 300 - 4294967295, Default: 3600)                         |  |

步驟7.選中**啟用RADIUS記帳**覈取方塊以啟用跟蹤和測量使用者已使用的資源(系統時間、傳輸的資料量等)。選中此覈取方塊將為主伺服器和備份伺服器啟用RADIUS記帳。

| 🔲 U:   | Use global RADIUS server settings                                           |                             |                                                                 |  |  |  |
|--------|-----------------------------------------------------------------------------|-----------------------------|-----------------------------------------------------------------|--|--|--|
| Serve  | r IP Address Type: 🧕                                                        | IPv4<br>IPv6                |                                                                 |  |  |  |
| No.    | Server IP Address<br>(XXXXXXXXXXXXXXXXXXXXXXXXXXXXXXXXXXX                   | Key<br>(Range: 1 - 64 Chara | cters) Authentication Port<br>(Range: 0 - 65535, Default: 1812) |  |  |  |
| 1      | 192.0.2.1                                                                   | •••••                       | 1812                                                            |  |  |  |
| 2      | 192.0.2.2                                                                   | •••••                       | 2500                                                            |  |  |  |
| 3      |                                                                             |                             | 1812                                                            |  |  |  |
| 4      |                                                                             |                             | 1812                                                            |  |  |  |
|        | Enable RADIUS Accou                                                         | unting                      |                                                                 |  |  |  |
| Active | Server:                                                                     | Server IP Address-1         |                                                                 |  |  |  |
| Period | dic Reauthentication:                                                       | Enable                      |                                                                 |  |  |  |
| Reaut  | Reauthentication Period: 3600 sec. (Range: 300 - 4294967295, Default: 3600) |                             |                                                                 |  |  |  |

步驟8.在「Active Server」下拉選單中,選擇其中一個已配置的RADIUS伺服器以設定為活動 伺服器。此設定允許WAP立即嘗試聯絡活動伺服器,而不是嘗試按順序聯絡每台伺服器並選 擇第一個可用伺服器。

| <ul> <li>Use global RADIUS server settings</li> <li>Server IP Address Type:          <ul> <li>IPv4</li> <li>IPv6</li> </ul> </li> </ul>                                                                                |                                       |                                   |                                                          |  |  |  |
|----------------------------------------------------------------------------------------------------|---------------------------------------|-----------------------------------|----------------------------------------------------------|--|--|--|
| No.                                                                                                    | Server IP Address<br>(XXXX.XXXX.XXXX) | Key<br>(Range: 1 - 64 Characters) | Authentication Port<br>(Range: 0 - 65535, Default: 1812) |  |  |  |
| 1                                                                                                    | 192.0.2.1                             | •••••                             | 1812                                                     |  |  |  |
| 2                                                                                                    | 192.0.2.2                             | •••••                             | 2500                                                     |  |  |  |
| 3                                                                                                    |                                       |                                   | 1812                                                     |  |  |  |
| 4                                                                                                    |                                       |                                   | 1812                                                     |  |  |  |
| Enable RADIUS Accounting                                                                                                    |                                       |                                   |                                                          |  |  |  |
| Active Server: Server IP Address-1                                                                                                    |                                       |                                   |                                                          |  |  |  |
| Periodic Reauthentication:       Server IP Address-1         Server IP Address-2       Server IP Address-3         Server IP Address-4       Server IP Address-4         Server IP Address-4       Server IP Address-4 |                                       |                                   |                                                          |  |  |  |

步驟9.在*Periodic Reauthentication*欄位中,選中**Enable**覈取方塊以啟用EAP重新身份驗證。 如果您不想啟用EAP重新身份驗證,請跳至<u>步驟11</u>。

| Use global RADIUS server settings                                           |                                                           |                                  |                                                          |  |  |  |
|-----------------------------------------------------------------------------|-----------------------------------------------------------|----------------------------------|----------------------------------------------------------|--|--|--|
| Server IP Address Type: <ul> <li>IPv4</li> <li>IPv6</li> </ul>              |                                                           |                                  |                                                          |  |  |  |
| No.                                                                         | Server IP Address<br>(XXXXXXXXXXXXXXXXXXXXXXXXXXXXXXXXXXX | Key<br>(Range: 1 - 64 Characters | Authentication Port<br>(Range: 0 - 65535, Default: 1812) |  |  |  |
| 1                                                                           | 192.0.2.1                                                 | •••••                            | 1812                                                     |  |  |  |
| 2                                                                           | 192.0.2.2                                                 | •••••                            | 2500                                                     |  |  |  |
| 3                                                                           |                                                           |                                  | 1812                                                     |  |  |  |
| 4                                                                           |                                                           |                                  | 1812                                                     |  |  |  |
| Enable RADIUS Accounting                                                    |                                                           |                                  |                                                          |  |  |  |
| Active Server IP Address-1                                                  |                                                           |                                  |                                                          |  |  |  |
| Periodic Reauthentication: Enable                                           |                                                           |                                  |                                                          |  |  |  |
| Reauthentication Period: 3600 sec. (Range: 300 - 4294967295, Default: 3600) |                                                           |                                  |                                                          |  |  |  |

步驟10.如果在*Periodic Reauthentication*欄位中選中**Enable**覈取方塊,請在*Reauthentication Period*欄位中輸入EAP重新身份驗證時間段(以秒為單位)。預設值為3600。有效範圍為300 - 4294967295秒。

| Use global RADIUS server settings<br>Server IP Address Type:  IPv4 IPv6     |                                                           |                                   |                                                          |  |  |  |
|-----------------------------------------------------------------------------|-----------------------------------------------------------|-----------------------------------|----------------------------------------------------------|--|--|--|
| No.                                                                         | Server IP Address<br>(XXXXXXXXXXXXXXXXXXXXXXXXXXXXXXXXXXX | Key<br>(Range: 1 - 64 Characters) | Authentication Port<br>(Range: 0 - 65535, Default: 1812) |  |  |  |
| 1                                                                           | 192.0.2.1                                                 | •••••                             | 1812                                                     |  |  |  |
| 2                                                                           | 192.0.2.2                                                 | •••••                             | 2500                                                     |  |  |  |
| 3                                                                           |                                                           |                                   | 1812                                                     |  |  |  |
| 4                                                                           |                                                           |                                   | 1812                                                     |  |  |  |
| Image: Server IP Address-1                                                  |                                                           |                                   |                                                          |  |  |  |
| Periodic Reauthentication: 🗹 Enable                                         |                                                           |                                   |                                                          |  |  |  |
| Reauthentication Period: 3600 sec. (Range: 300 - 4294967295, Default: 3600) |                                                           |                                   |                                                          |  |  |  |

## <u>步驟11</u>.對要配置為802.1X驗證器的每個埠重複此部分。然後按一下**Save**。

| 802.1X |            |          |               |   |              |  |  |  |
|--------|------------|----------|---------------|---|--------------|--|--|--|
| Port   | Port Table |          |               |   |              |  |  |  |
|        | Port No.   | Enable   | Role          |   |              |  |  |  |
|        |            | <b>V</b> | Authenticator | • | Show Details |  |  |  |
|        | 2          |          | Supplicant    | • | Show Details |  |  |  |
|        | 3          |          | Supplicant    | • | Show Details |  |  |  |
|        | 4          |          | Supplicant    | • | Show Details |  |  |  |
|        | 5          |          | Supplicant    | • | Show Details |  |  |  |
| E      | Edit       |          |               |   |              |  |  |  |
| Sav    | e          |          |               |   |              |  |  |  |